#### Suite François FEUCHT

Mariés, ils ont d'abord habité à Chazelles où ils ont eu deux enfants. **Le premier, Stanislas** Joseph Chrétien, né le 14 décembre 1877. Soit onze mois après le mariage. **Le second, Etienne** Paul, né le 7 juillet 1879. Dans les deux cas, leur père est "pâtissier confiseur". Leur mère, "ménagère". Ils habitent

place de l'église. Le 3ème enfant du foyer, Jeanne-Marie (voir page 3) naîtra à St Sym le 7 juillet 1883. C'est donc entre 1879 et 1883 que la famille est venue s'installer à St Sym. Le père est toujours pâtissier en 1883.

Le 4ème et dernier enfant, François naîtra donc (voir page 3) en 1890. A ce moment, le père est coiffeur.

François est certainement le dernier enfant de la famille, car nous n'avons pas trouvé d'autres naissances de Feucht à St Sym jusqu'en 1902.

Quand François est tué en 1915, il a 25 ans. Son père en a 62 ans, sa mère 66. Ses frères Stanislas 38 et Etienne 36, sa soeur Jeanne-Marie 32.

Nous n'avons pas trouvé trace d'un mariage éventuel de Stanislas et d'Etienne sur St Sym, mais ils ont pu épousé quelqu'un d'une autre commune. Sans doute, ces deux frères, vu leur âge, ont eux aussi été mobilisés en 1914.

Jeanne-Marie va mourir fin juillet 1918 : "poitrinaire", d'après Marie Grange. Elle avait des enfants.

En 1920, "le père Feucht" vend donc son salon à Crozier. Continue-t-il alors rue Porte Chadut ? Que vont-t-il devenir ensuite, lui et son épouse ? Mystère.

## GENEAGIER MODE D'EMPLOI

Ce Site contient les registres d'état civil des naissances, des mariages, des décès de nombreuses communes du Rhône et de la Loire. Dont ceux de St Symphorien et des communes avoisinantes.

Pour St Symphorien, les périodes présentées s'étendent de 1850 à 1902. Sous deux formes : une présentation par liste récapitulative et une présentation nom par nom.

#### Voici quelques conseils d'utilisation.

 Demander geneagier.com ET l'ouvrir.
Page d'accueil : cliquer sur « Photos actes état civil ».

3 - Page « « Photos actes état civil ». Cliquer à gauche sur le département de la commune recherchée : 42 ou 69.

4 - Dans le cadre « Photos BMS et NMD 69 », faire défiler les communes en faisant descendre la flèche et cliquer sur celle désirée. Par exemple St Sym.

5 - Dans le cadre du centre, vous voyez alors apparaître « St Sym 69 » et en dessous des tranches de dates avec des lettres BMS - N - M - D - TD.

SIGNIFICATIONS DE CES LETTRES Registres paroissiaux - BMS = Baptêmes - Mariages - Sépultures.

**Registres communaux -** TD = Liste récapitulative des Naissances, Mariages et Décès. Présentation par décade, dans l'ordre N - M - et D, et par ordre alphabétique.

Par exemple « 1853 - 1893 TD ». Ca donne :

PHOTOS 3 à 26 = Naissances de 1853

# INFORMATIQUE DE PROXIMITE

pour les professionnels et les particuliers Cours particuliers sur mesure - Sites Internet

EPIC - Etienne Pupier l'Informatique Conviviale

tél. 04 78 44 46 45 / 06 13 34 50 86 - www.epic-informatique.fr

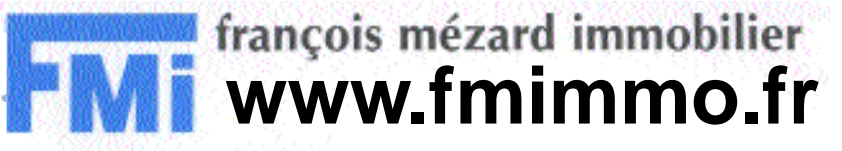

## Retrouvez nos affaires sur notre site Internet

**FMI : 30 ans d'Immobilier dans les Monts du Lyonnais** 42, place des Terreaux 69590 SAINT SYMPHORIEN-SUR-COISE - 04.78.44.45.24 à 1862.

PHOTOS 27 à 33 = Mariages de 1853 à 1862.

PHOTOS 34 à 51 = Décès de 1853 à 1862.

PHOTOS 52 à 74 = Naissances de 1863 à 1872.

PHOTOS 75 à 80 = Mariages de 1863 à 1872. Etc...

En commençant la consultation par TD, on trouve le nom recherché avec l'année et son numéro sur le Registre de l'année. Ensuite, chercher l'acte civil luimême, en cliquant sur la tranche de date avec N, M ou D.

Dans le cadre de droite, vous retrouvez en titre votre tranche de date avec N, M ou D avec les photos des pages des registres.

#### Là, vous avez une présentation chronologique.

Par exemple pour St Sym « 1872 - 1881 N », cela représente 245 photos. Il faut alors estimer « un peu au pif » où se situe la personne recherchée.

Exemple : vous cherchez quelqu'un né en 1876, N° de registre 45, vous tapez la photo 120. Et vous tombez sur le N° 44. Vous n'êtes donc pas loin. Alors vous faites descendre le texte ou vous cliquez en haut de la fenêtre à droite « suivante » ou à gauche « précédente ».

# Vous pouvez ensuite imprimer LA PAGE si vous le souhaitez.

**Dernier conseil -** Munisez-vous d'une loupe ou grossissez votre page, mais attention ! au moment d'imprimer vous risquez d'être obligé d'imprimer plusieurs pages et ensuite de faire des collages. D'où mon conseil d'utiliser une bonne loupe.

### LE COQ PELAUD

Bulletin mensuel édité par L'ASSOCIATION "LE COQ PELAUD" 184, Bd Grange-Trye 69590 ST SYMPHORIEN/COISE

Rédaction et diffusion

CITESCOPIE Paul GRANGE 5, rue Ct Ayasse 69007 LYON 04 78 58 26 73

Où vous le procurer ?

Centre socio-culturel FMI (François Mézard Immobillier), place des Terreaux

INTERNET lecoqpelaud.com